■ 一斉送信 (メーリングリストにメールを送る)する

メーリングリストを利用することで、学年・学科・教職員・大学院生等のグループ単位で、一斉 にメールを送ることができます。

各学科や教職員、各年次生あてなど、まとまった宛先にメールを送る際は、メーリングリストを 利用すると、宛先を個別に設定する手間が省けます。

- ※ 学生はメーリングリストの使用権限がありません。メーリングリストを利用したい場合は、情報 担当に「メーリングリスト利用申請書(学生用)」の提出が必要です。
- ① Office365でメーリングリストを利用する場合

(I) メール作成画面にて[宛先]、または[CC]を選択します ①。

| ▶ 送信 🕛 添付 ∨ 🕲 暗号化 💼 破棄 …                                                                                                    |     |
|----------------------------------------------------------------------------------------------------|-----|
| 宛先                                                                                                    | BCC |
|                                                                                                    |     |
| 件名を追加                                                                                                    |     |
|                                                                                                    |     |
|                                                                                                    |     |
| $\checkmark$ A A° <b>B</b> <i>I</i> U $\checkmark$ A $\equiv$ $\equiv$ $\ast$ $\equiv$ " $\equiv$ $\equiv$ " $\cong$ $\equiv$ $\odot$ $\odot$ $\times$ $\times$ |     |
| 送信 破棄 🕕 🗸 😂 🍫 …                                                                                                    |     |

(2) [受信者を追加]画面の[メーリングリスト]②をクリックすると、メーリングリストー覧③が表示 されます。メールを送りたいグループを選んで[+]④をクリックすると[宛先]⑤に追加されます。 宛先への追加が終わりましたら、[×]⑥で閉じてください。

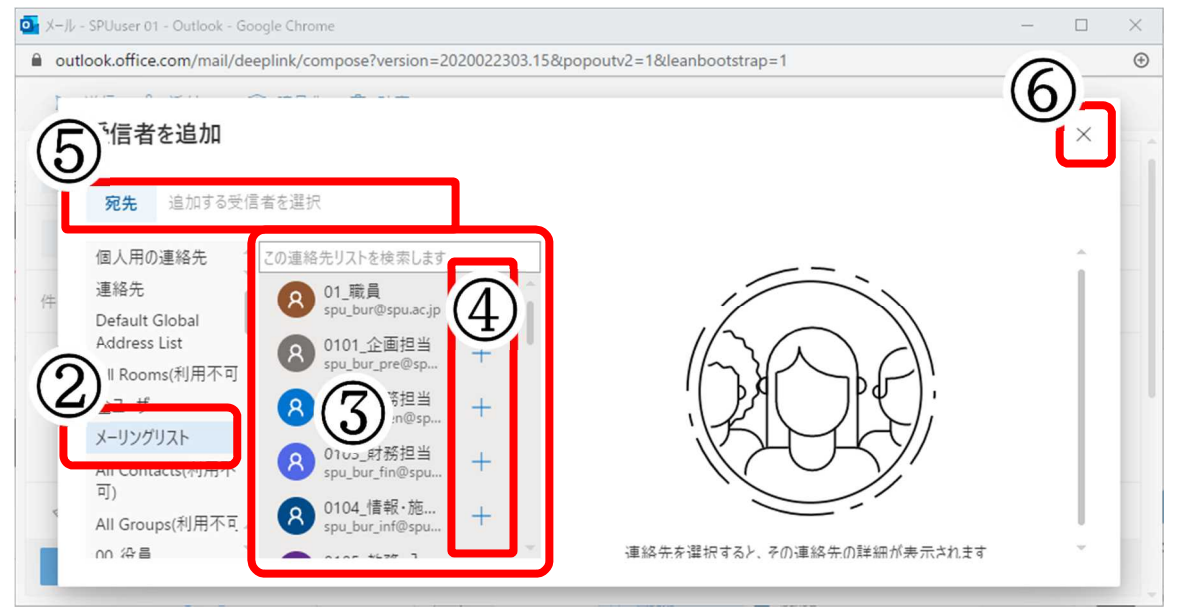

(3)送信前に、[差出人]・[宛先]・[件名]・[メール本文]・[添付ファイル]が正しいか確認した上 で[送信]してください。

[送信]は上下にありますが、どちらでも構いません。

| ▷ 送信 🛛 | 添付 🗸 🧕 | 9 暗号化 | 直 破         | 棄 ··· |   |   |     |                   |    |     |    |         |      |       |   |
|--------|--------|-------|-------------|-------|---|---|-----|-------------------|----|-----|----|---------|------|-------|---|
| 宛先 十   | 8 01_職 |       |             |       |   |   |     |                   |    |     |    |         |      | BCC   | Î |
| сс     |        |       |             |       |   |   |     |                   |    |     |    |         |      |       |   |
| 件名を追加  |        |       |             |       |   |   |     |                   |    |     |    |         |      |       |   |
|        |        |       |             |       |   |   |     |                   |    |     |    |         |      |       |   |
|        |        |       |             |       |   |   |     |                   |    |     |    |         |      |       |   |
| 🖋 🗛 A° | B I    | U 🖉   | <u>A</u> :: |       | → | I | ତ ୍ | ≷ <sub>x</sub> x² | ×2 | abe |    | Pd      | ٩    |       |   |
| 送信     | 皮棄     | ~ 🛋   | <u></u>     |       |   |   |     |                   |    |     | 12 | :05 (Cf | 呆存され | れた下書き |   |

- ② Outlook2016でメーリングリストを利用する場合
  - (1)メール作成画面にて [宛先]を選択します。

| ₿                  | 5 0                    | Ŷ            | ψ <del>=</del> | 無題          | - xyt-         | ・ジ (テキスト形式)                                                       | < <b>(</b> 7)      | T                   |           | /×/ |
|--------------------|------------------------|--------------|----------------|-------------|----------------|-------------------------------------------------------------------|--------------------|---------------------|-----------|-----|
| ファイル               | メッセージ                  | 挿入           | オプション          | 書式設定        | 校閲             | ♀ 実行したい作業を                                                        | 入力してください           |                     |           |     |
| 貼り付け               | 6<br>B I<br>\$ \$2 - 4 | <br>↓ ↓ [Ξ ↓ |                | A<br>アドレス帳  | ◆ ② ②   名前の 確認 | <ul> <li>◎ ファイルの添付、</li> <li>◎ アイテムの添付、</li> <li>○ 署名、</li> </ul> | ポリシーの   割り当て ▼   ↓ | の<br>ffice<br>用アドイン | テンプレートを表示 |     |
| クリップボード            | r <sub>a</sub>         | フォント         |                | <u>国</u> 名i | 前              | 挿入                                                                | タグ                 | G アドイン              | マイテンプレート  | ~   |
| ₹ <b></b><br>关信(c) | 差出人                    | (M) <b>→</b> | @spu.ac        | .jp         |                |                                                                   |                    |                     |           |     |
|                    | CC(                    | C)           |                |             |                |                                                                   |                    |                     |           |     |
|                    | 件名(U)                  |              |                |             |                |                                                                   |                    |                     |           |     |

(2) [アドレス帳(D)]より、[メーリングリスト]を選択します。

|            |          |        |        |       | <del>-</del> 0-無誤 | 題 - メッセ- | -ジ (テキスト形式)                         |            |    | - 🗖    | /×/ |
|------------|----------|--------|--------|-------|-------------------|----------|-------------------------------------|------------|----|--------|-----|
| ファイル       | , xyt-   | -9     | 挿入     | オプション | 書式設定              | 校闆       | ♀ 実行したい作業を入力                        | してください     |    |        |     |
| -          | 名前の選択    | :メーリンク | リスト    |       |                   |          |                                     |            |    | 2      | ×   |
| 時かけ        | 検索(S):   | ●名前    | iのみ(N) | ○その他  | のフィールド(R)         | アドレス     | <b>K帳(D)</b>                        |            |    |        |     |
| 20019<br>* |          | 0 4.   |        |       | 検索(G)             | x-1)     | ングリスト - COm@spu.ac.ip               | ~          | 高度 | な検索(V) |     |
| クリップア      |          |        |        |       |                   |          | 030803_3年次                          | ^          |    |        | ^   |
|            | 名前       |        |        | `     |                   | 7.       | 030804_4年次                          |            |    | 勤務先電調  |     |
|            |          |        |        |       |                   | 0-       | +<br>0401_博士前期課程                    |            |    | ^      |     |
| 티크         |          |        |        |       |                   |          | 040101_看護学専修                        | = 4        |    |        |     |
| 送信         |          |        |        |       |                   |          | 040102_0/ビリテーション子<br>040103 健康福祉科学専 | · 导19<br>多 |    |        |     |
|            | <u>.</u> |        |        | -     |                   |          | 0402_博士後期課程                         | 5          |    |        |     |
|            |          |        |        |       |                   | 05       | 5_留子生<br>0501 保健医療福祉学部              |            |    |        |     |
|            |          |        |        | )     |                   |          | 0502_保健医療福祉学研究和                     | 4          |    |        |     |
| 4          | <b>.</b> |        |        |       |                   | 06       | 5_卒業生<br>2000年度卒業生                  |            |    |        |     |
|            |          |        |        |       |                   |          | 2009年度卒業生                           |            |    |        |     |
|            |          |        |        |       |                   |          | 2011年度卒業生                           |            |    |        |     |
|            |          |        |        |       |                   | _        | 2012年度卒業生<br>2013年度卒業生              |            | _  | × *    |     |
|            |          | _      | _      |       |                   | _        | 2014年度卒業生                           |            | -  | ,      |     |
|            | 宛先(C     | 0) ->  |        |       |                   | _        | 2015年度卒業生<br>2016年度卒業生              |            | L  |        |     |
|            | CC(C     | c) ->  |        |       |                   |          | 2017年度卒業生                           |            |    |        |     |
|            | D.C.C.   | (0)    |        |       |                   |          | 2018年度卒業生<br>Contacts(利用不可)         |            |    |        | i l |
|            | BCC(     | B) ->  |        |       |                   | A        | I Groups(利用不可)                      |            |    |        |     |
|            |          |        |        |       |                   | A        | Rooms                               |            | -  | キャンセル  |     |
| L          |          |        |        |       |                   | - A      | fline Global Address List(          | 利用不可)      | -  |        |     |
|            |          |        |        |       |                   |          |                                     |            |    |        |     |
|            |          |        |        |       |                   | ×        | ーリンクリスト                             |            |    |        |     |

(3) メールを送るグループを選んで、[宛先]・[CC]・[BCC]などをクリックすると、その場所に 追加されます。宛先の選択が完了したら、[OK] をクリックします。

| 前の選択:                                                                                                    | メーリングリスト                                                                                                    |                         |                               |                   |                 |         | )          |
|----------------------------------------------------------------------------------------------------|----------------------------------------------------------------------------------------------------|-------------------------|-------------------------------|-------------------|-----------------|---------|------------|
| 検索(S):                                                                                                    | ●名前のみ(N)                                                                                                    | <ul><li>こその他の</li></ul> | <mark>なールド(R)</mark><br>検索(G) | アドレス帳(<br>メーリングリン | D)<br>スト 🌑 @spi | u.ac.jp | ✓ 高度な検索(V) |
| 名前                                                                                                    | ^                                                                                                    |                         |                               | フリガナ              | 部署              | 役職      | 勤務先電       |
| 2 0101<br>0102<br>0103<br>0104<br>0105<br>0106<br>0107<br>0108<br>0108<br>0108<br>0108<br>0108<br>0109<br>02_数<br>02_数<br>022<br>022<br>く | 企画超出<br>小教育:<br>小教育: | 図書担当<br>旦当<br>課程        |                               |                   |                 |         | ~          |
| 宛先(O)<br>C C (C)                                                                                                    | )-> <u>01_職</u><br>)->                                                                                                    | <u>e</u>                |                               |                   |                 |         |            |
|                                                                                                    |                                                                                                    |                         |                               |                   |                 |         |            |

(4) メーリングリストのメンバー (誰に送られるか) を確認する場合は、確認したいグループを 右クリックし、[プロパティ] をクリックします。(確認しない場合は項番(6)に進みます)

| 検索(S): ●名前のみ(N) ○その他のフィールド(R) アドレス帳(D)          検索(G)       メーリングリスト - ● @spu.ac.jp       高度な検索(C)         名前       フリガナ       部署       役職       勤務先         ●01_転員       ブロパティ(R)       単裕先フオルターに追加(A)       エントリの作成(E)       エントリの作成(E)         ●105_教務・入試担当       ●106_営生・就職支援担当       ●106       ●108       認知 | ×  |
|----------------------------------------------------------------------------------------------------|----|
| 名前 フリガナ 部署 役職 勤務先<br>2.5 0101_企画担当<br>2.5 0102_総務担当<br>2.5 0103_財務担当<br>2.5 0104_情報・施設管理・図書担当<br>2.5 0105_教務・入試担当<br>2.5 0105_学生・就職支援担当<br>2.5 0107_地域産学連携担当<br>2.5 0108_認定看進師教育課程                                                                                                    | )  |
| ○01_歳員         ブロパティ(R)           25 0102_総務担当         連絡先フオルターに追加(A)           25 0103_財務担当         連絡先フオルターに追加(A)           25 0105_教務・入試担当         エントリの作成(E)           25 0105_学生・就職支援担当         25 0107_地域産学連携担当           26 0107_地域産学連携担当         25 0108                                                   | B1 |
| ▲ 0109_臨時職員<br>▲ 02_教員<br>▲ 0201_共通教育科<br>▲ 0202 看護学科                                                                                                    | ~  |

(5) 開いた画面の右側「メンバ」枠にグループメンバーの一覧が表示されます。

| 確認が済んにら[キャンセル] ( 画面を闭し (くにさい。 |
|-------------------------------|
|-------------------------------|

| 01_職員<br>全般 メンパ 电子メール アドレス<br>フリガナ (表示名)(P):<br>表示名(D):<br>ロ1_職員<br>エイリアス名(N):<br>spu_bur<br>所有者(O):<br>メモ(T):<br>連絡先フォルダーに追加(C) アクション(N) | ×<br>************************************ |
|----------------------------------------------------------------------------------------------------|-------------------------------------------|
|                                                                                                    | OK キャンセル 適用                               |

(6) 送信前に、[差出人]・[宛先]・[件名]・[メール本文]・[添付ファイル]が正しいか確認し、 [送信]してください。

| H      |        |                |       |                                       |            | • 無題  | - xvt-                                  | ジ (テキスト形式)                                                        |                                       |                 |               | 14 |
|--------|--------|----------------|-------|---------------------------------------|------------|-------|-----------------------------------------|-------------------------------------------------------------------|---------------------------------------|-----------------|---------------|----|
| ファイル   | X      | ッセージ           | 挿入    | オプショ                                  | D 1        | 書式設定  | 校問                                      | ♀ 実行したい作業を                                                        | を入力してください                             |                 | 1 1           |    |
| 脂り付け   | %<br>₪ | B I<br>aby - A |       | + + + + + + + + + + + + + + + + + + + | A A<br>← → | アドレス帳 | <ul><li>20</li><li>名前の<br/>確認</li></ul> | <ul> <li>● ファイルの添付、</li> <li>● アイテムの添付、</li> <li>● 署名、</li> </ul> | ・ ・ ・ ・ ・ ・ ・ ・ ・ ・ ・ ・ ・ ・ ・ ・ ・ ・ ・ | Office<br>用アドイン | テンプレー<br>トを表示 |    |
| クリップボー | F IS   |                | フォン   | 1                                     |            | 名     | 前                                       | 挿入                                                                | タグ 5                                  | アドイン            | マイ テンプレート     | ^  |
| =      |        | 差出人            | (M) • |                                       | spu.ac.jp  | p     |                                         |                                                                   |                                       |                 |               |    |
| 送信(S)  |        | 夗六             |       | . <u></u>                             |            |       |                                         |                                                                   |                                       |                 |               |    |
| 218(0) |        | CC(            | C)    |                                       |            |       |                                         |                                                                   |                                       |                 |               |    |
|        |        | 件名(U)          |       |                                       |            |       |                                         |                                                                   |                                       |                 |               |    |
| ų      |        |                |       |                                       |            |       |                                         |                                                                   |                                       |                 |               |    |
|        |        |                |       |                                       |            |       |                                         |                                                                   |                                       |                 |               |    |